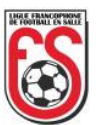

## Comment réaffilier ou désaffilier les membres à l'entre-saison ?

La réaffiliation et la désaffiliation des membres par le club à l'entre-saison se font exclusivement par le système de gestion « bigcaptain » (ex - « Be+Leagues ») auquel vous avez accès.

Voici la marche à suivre, tout en rappelant :

- que **le listing doit** obligatoirement **être « envoyé » pour le 15 juin** à minuit au plus tard.

- que si le listing n'a pas été « envoyé » avant le 15 juin à minuit, tous les membres du club sont automatiquement désaffiliés le 30 juin qui suit.

Si vous avez une question technique sur la façon de procéder dans « bigcaptain », vous pouvez nous contacter en envoyant un courriel à **secretariat@lffs.eu** en précisant vos nom, club, numéro de téléphone et en décrivant succinctement le problème auquel vous êtes confronté.

\* \* \* \* \* \* \* \* \* \*

1. Vous connecter à votre espace club en introduisant votre identifiant et votre mot de passe.

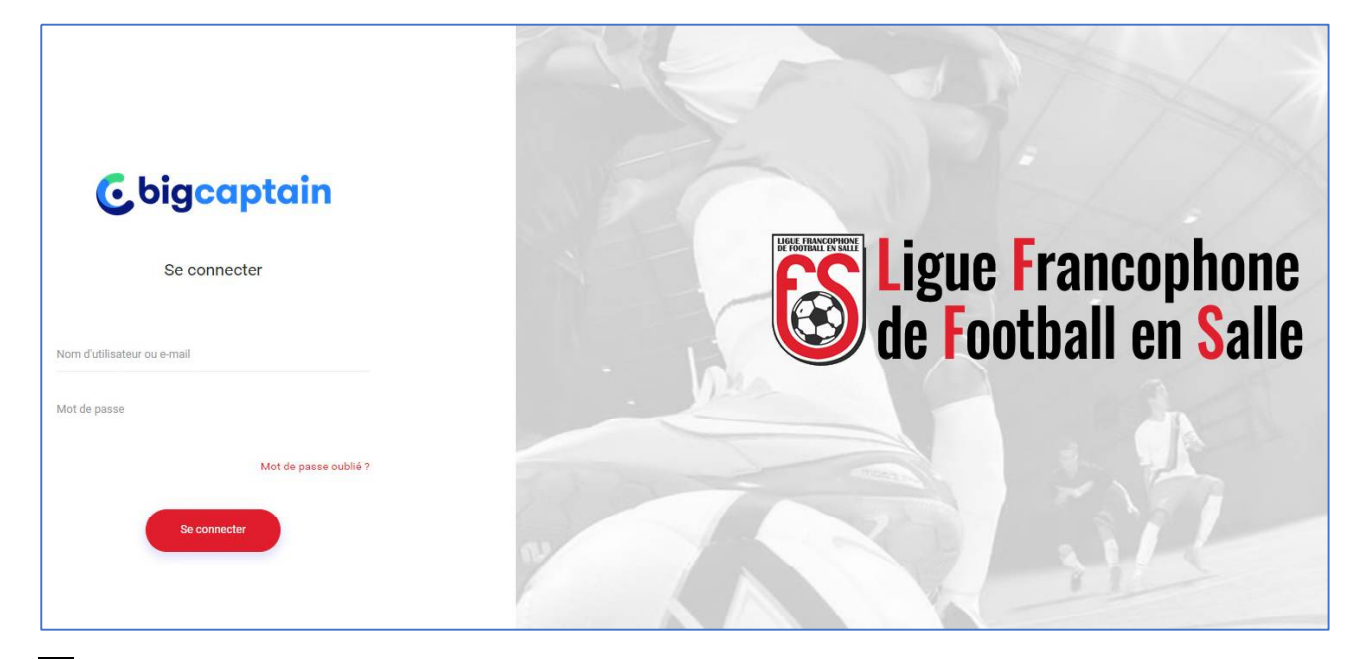

2. Une fois connecté, allez dans la fenêtre « Affiliations » et passez avec la souris sur le « + ».

Apparaît une liste déroulante.

Positionnez le pointeur de votre souris sur « Liste désaffiliations » et cliquez.

| Photo N* 💠 Nom complet 🍝 | + Affilier un membre  | Actions | Photo N* 💠         | Nom complet | + Affilier un membre  | Action |
|--------------------------|-----------------------|---------|--------------------|-------------|-----------------------|--------|
| (763)                    | Liste désaffiliations |         | <b>I</b> (7635)    |             | Liste désaffiliations |        |
| (796)                    |                       |         | <b>I</b> (7969     |             |                       |        |
| (2) [850                 | s                     |         | [8507]             |             |                       |        |
| (763)                    | s                     |         | <b>I</b> (7635)    |             |                       |        |
| (763)                    | S                     |         | <b>I</b> (7635)    |             |                       |        |
| (763)                    | S                     |         | <b>B</b> [7635     |             | 8                     |        |
| (763)                    | S                     |         | <b>(7636</b> )     |             | s                     |        |
| (794)                    | S                     |         | <b>(7949</b> )     |             | s                     |        |
| (3) [794                 | S                     |         | <b>(</b> 2) [7949: |             | s                     |        |
| (2) [763                 | s                     |         | (2) 17636          |             | 9                     |        |

1

Ligue Francophone de Football en Salle, Esplanade de la Légia 9/1, 4430 Ans - Courriel: secretariat@lffs.eu (08/05/2022)

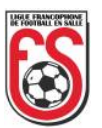

Une fenêtre s'ouvre. Apparaissent les membres affiliés à votre club avec leur numéro de licence, leur date de naissance et le type de licence que chacun d'eux possède (senior, dame, jeune ou arbitre).

| List  | e désa    | affiliations              |         |     |        |      |                 |                     |                               | ×       |
|-------|-----------|---------------------------|---------|-----|--------|------|-----------------|---------------------|-------------------------------|---------|
| Derni | ère mise  | e à jour 13/04/2020 14:22 |         |     |        |      |                 |                     |                               |         |
| Statu | i. En ato | ente                      |         |     |        |      |                 |                     |                               |         |
| N*    |           | Nom complet               | Naissar | nce | Senior | Dame | Jeune           | Arbitre             | Action                        |         |
| [76   | i4]       | AN                        | 09      | 9   |        |      |                 |                     | Renouvellement affiliation    | -       |
| [79   | '5]       | ВА                        | 09      | 4   |        |      |                 |                     | Renouvellement affiliation    | *       |
| [8;   | 15]       | ВА                        | 29      | 5   |        |      |                 |                     | Renouvellement affiliation    | Ŧ       |
| [7(   | 6]        | BA                        | 03      | 5   |        |      |                 |                     | Renouvellement affiliation    | *       |
| [76   | 7]        | BA                        | 30      | 3   |        |      |                 |                     | Renouvellement affiliation    | ×       |
| [76   | 5]        | BA                        | 27      | 6   |        |      |                 |                     | Renouvellement affiliation    | *       |
| [74   | 4]        | BA                        | 28      | 4   |        |      |                 |                     | Renouvellement affiliation    | Ψ.      |
| [79   | 0]        | BA                        | 23      | 0   |        |      |                 |                     | Renouvellement affiliation    | -       |
|       | Précéde   | unt 1 2 3 4 Sulvant +     |         |     |        |      |                 |                     | 2                             | 4 Total |
|       |           |                           |         |     |        |      | Fermer Sauver S | Sauver et fermer Sa | uver et envoyer 🛛 🛓 Télécharg | er PDF  |

A l'extrême droite de chaque joueur, une liste déroulante vous permet de choisir « Renouvellement affiliation » ou « Désaffiliation ».

« Renouvellement d'affiliation » apparaît par défaut.

Si vous souhaitez réaffilier le membre, vous ne devez rien faire.

Si vous souhaitez désaffilier le membre, cliquez sur la liste déroulante puis sur « Désaffiliation ». Passez au suivant.

| Liste            | désa               | ffiliations         |           |        |      |        |      |            |                      |                                 | ×             |
|------------------|--------------------|---------------------|-----------|--------|------|--------|------|------------|----------------------|---------------------------------|---------------|
| Derniè<br>Statut | re mise<br>En atte | à jour 13/04/2020 1 | 4:22      |        |      |        |      |            |                      |                                 |               |
| N*               |                    | Nom complet         |           | Naissa | ance | Senior | Dame | Jeune      | Arbitre              | Action                          |               |
| [76              | 4]                 | A                   |           | 90     | 39   |        |      |            |                      | Désaffiliation                  | *             |
| [79              | 5]                 | в                   |           | 09     | 94   |        |      |            |                      | Renouvellement affiliation      |               |
|                  |                    |                     |           |        |      |        |      |            |                      | Désaffiliation                  |               |
| [85              | 5]                 | В                   |           | 29     | 35   |        |      |            |                      | Renouvellement affiliation      | *             |
| [76              | 6]                 | В                   |           | 03     | €    |        |      |            |                      | Renouvellement affiliation      | •             |
| [76              | 7]                 | в                   |           | 30     | 93   |        |      |            |                      | Renouvellement affiliation      | *             |
| [76              | 5]                 | в                   |           | 27     | 56   |        |      |            |                      | Renouvellement affiliation      | *             |
| [76              | 4]                 | В                   |           | 28     | 74   |        |      |            |                      | Renouvellement affiliation      | *             |
| [79              | D]                 | В                   |           | 23     | 90   |        |      |            |                      | Renouvellement affiliation      | *             |
|                  | Précéde            | mt 1 2 3 4 (        | Suivant + |        |      |        |      |            |                      |                                 | ▼<br>74 Total |
|                  |                    |                     |           |        |      |        |      | Fermer Sau | ver Sauver et termer | 🖂 Sauver et envoyer 🔹 lelecharg | ger PDF       |

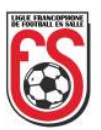

Pour vous déplacer dans la liste, utilisez la barre de défilement à droite et la pagination qui se trouve dans le coin inférieur gauche de la fenêtre.

| Liste  | e désa    | ffiliations             |        |      |        |      |        |                         |                             | ×          |
|--------|-----------|-------------------------|--------|------|--------|------|--------|-------------------------|-----------------------------|------------|
| Dernié | ère mise  | à jour 13/04/2020 14:22 |        |      |        |      |        |                         |                             |            |
| Statut | : En atte | ente                    |        |      |        |      |        |                         |                             |            |
| N*     |           | Nom complet             | Naissa | ance | Senior | Dame | Jeune  | Arbitre                 | Action                      |            |
| [74    | 15]       | B                       | 2:     | 90   |        |      |        |                         | Renouvellement affiliation  | *          |
| [71    | 6]        | В                       | 3(     | 90   |        |      |        |                         | Renouvellement affiliation  | *          |
| [71    | :6]       | В                       | 25     | 74   |        |      |        |                         | Renouvellement attiliation  |            |
| [84    | 3]        | В                       | 16     | 98   |        |      |        |                         | Renouvellement affiliation  |            |
| [8]    | 11]       | В                       | 31     | 73   |        |      |        |                         | Renouvellement affiliation  |            |
| [8]    | 7]        | в                       | 10     | 79   |        |      |        |                         | Renouvellement affiliatio   |            |
| [8!    | [4]       | G                       | 25     | 99   |        |      |        |                         | Renouvelleme don            | *          |
| [8:    | [2]       | U                       | 05     | J2   |        |      |        |                         | Renouvellement affiliation  |            |
| 12     | Présédi   | nt 1 2 3 4 Sulvant +    |        |      |        |      |        |                         |                             | 74 Total   |
|        |           |                         |        |      |        |      | Fermer | Sauver Sauver et fermer | 🖂 Sauver et envoyer 🗶 Téléc | harger PDF |

Si vous cliquez sur « Sauver », vous sauvegardez vos données et vous restez dans la liste.

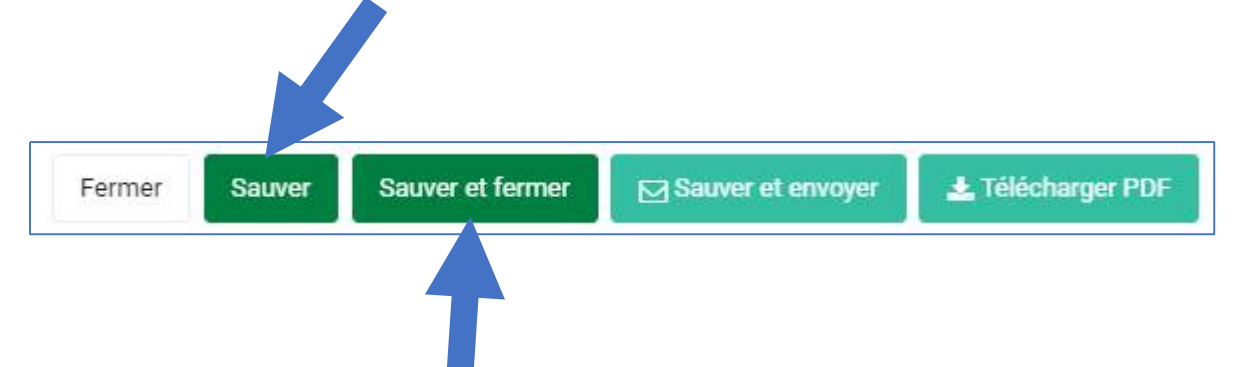

Si vous cliquez sur « Sauver et fermer », vous sauvegardez vos données, fermez la fenêtre et vous pouvez y revenir plus tard (voir point 2 ci-avant) autant de fois que vous le souhaitez.

**3.** Lorsque vous avez fait votre choix pour chacun de vos membres et que vous pensez ne plus devoir y apporter la moindre modification, **obligatoirement avant le 15 juin**, sinon, pour rappel, tous vos membres seront d'office désaffiliés, **cliquez sur « Sauver et envoyer ».** 

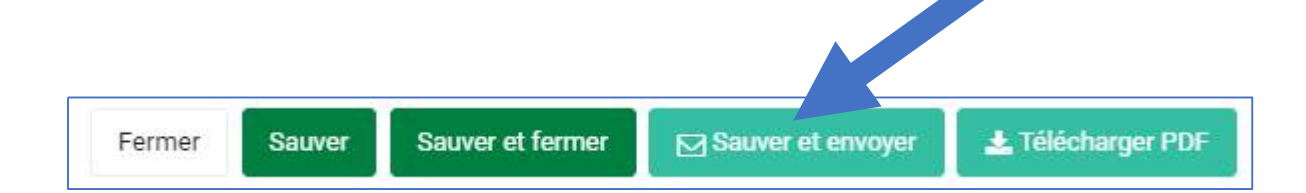

Le secrétariat dont dépend votre club validera ensuite à son tour votre liste et tous les membres pour lesquels vous avez choisi l'option « Renouvellement affiliation » seront d'office réaffiliés au 1<sup>er</sup> juillet. Les autres seront désaffiliés.

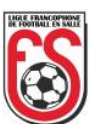

Pour avoir une vue globale sur tous vos membres et le choix que vous avez fait pour chacun d'eux, vous pouvez à tout moment télécharger la liste complète de ceux-ci en cliquant sur « Télécharger PDF ».

|     |         | Clu    | b.     |        |             |        | Salson     | : 2020/20 | 121     |                            |
|-----|---------|--------|--------|--------|-------------|--------|------------|-----------|---------|----------------------------|
| 2   |         | Fai    | t par: |        |             |        | Le: 13/    | 04/2020 2 | 2.29.25 |                            |
| Mat | tricule | Membre |        | Date d | e Naissance | Senior | Dame       | Jeune     | Arbitre | Action                     |
| 7   | 54      | A      | ppe    | 0      |             | x      |            |           |         | Désaffiliation             |
| 7   | 75      | в      |        | 0      | 4           | x      |            |           |         | Renouvellement affiliation |
| 8   | )5      | в      | 2      | 2      | 5           | x      |            | à         |         | Désaffiliation             |
| 7   | 95      | В      | H      | 2      | 5           | x      |            |           |         | Renouvellement affiliation |
| 7   | 96      | в      | aume   | 0      | 5           | x      |            |           |         | Désaffiliation             |
| 7   | 17      | в      | ts.    | 3      | 3           | x      |            | ] []      |         | Renouvellement affiliation |
| 7   | 14      | в      |        | 2      | 4           | x      |            |           |         | Désaffiliation             |
| 7   | 30      | в      |        | 2      | D           | x      |            |           |         | Renouvellement affiliation |
| 7   | 35      | в      |        | 2      | D           | x      | Ĩ          |           |         | Renouvellement affiliation |
| 7   | 16      | в      |        | 3      | D           | x      |            |           |         | Renouvellement affiliation |
| 7   | 36      | в      | el     | 2      | \$          | x      | -          | · · · · · |         | Renouvellement affiliation |
| 8   | 13      | в      | d      | 1      | 3           | x      |            |           |         | Renouvellement affiliation |
| 8   | 11      | в      |        | 3      | 3           | x      | 1          | 8         | -       | Renouvellement affiliation |
| 8   | 17      | в      |        | 1      | 9           | x      |            |           |         | Renouvellement affiliation |
| 8   | 34      | с      | Ŕ      | 2      | 9           | x      |            |           |         | Renouvellement affiliation |
| 8   | 22      | с      |        | 0      | 2           | x      | š. – –     | 8         |         | Renouvellement affiliation |
| 8   | 79      | D      |        | 3      | D           | x      |            |           |         | Renouvellement affiliation |
| 7   | 28      | D      |        | 2      | 5           | x      |            | -         |         | Désaffiliation             |
| 7   | 14      | D      |        | 1      | в           | x      | 3          | а – 6     |         | Désaffiliation             |
| 8   | 39      | D      |        | 2      | 3           | x      |            |           |         | Renouvellement affiliation |
| 7   | 55      | D      | í.     | 2      | 2           | x      | 2          | -         |         | Renouvellement affiliation |
| 7   | 57      | D      |        | 0      | 9           | x      |            | <u> </u>  |         | Renouvellement affiliation |
| 7   | 77      | D      | 8      | 1      | 2           | x      |            | 3 - 2     |         | Renouvellement affiliation |
| 7   | 27      | D      | 3      | 1      | 1           | x      |            | -         |         | Renouvellement attiliation |
| 7   | 30      | D      | 3      | 1      | 2           | x      | -5.        | ee        |         | Renouvellement attiliation |
| 7   | 16      | D      | 8W -   | 2      | 3           | x      | 5 <u>7</u> |           |         | Benouvellement attiliation |
|     | 70      | F      |        | -      |             | ~      |            |           |         | Décattione                 |
|     | M.      |        |        | -      | 1           | ^      |            | -         |         |                            |

Ligue Francophone de Football en Salle, Esplanade de la Légia 9/1, 4430 Ans - Courriel: secretariat@lffs.eu (08/05/2022)

4